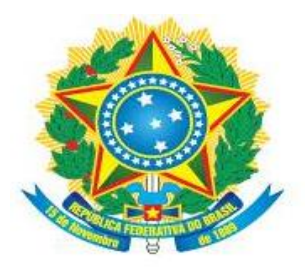

MINISTÉRIO DA EDUCAÇÃO Secretaria de Educação Profissional e Tecnológica Instituto Federal de Educação, Ciência e Tecnologia de Mato Grosso do Sul

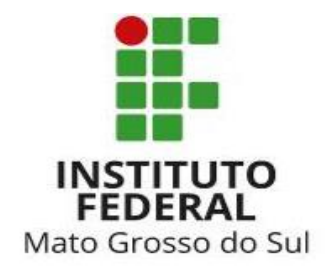

# Orientações para submissão de Projetos de Pesquisa no SUAP.

Edital 028/2019 Propi.

Entrar no Suap (http://suap.ifms.edu.br/)

| suap Áreas de Conhecir | mento - 🗙 🔪 |
|------------------------|-------------|
|------------------------|-------------|

Seguro | https://suap.ifms.edu.br/pesquisa/tornar\_avaliador/

Salvar

## A INÍCIO

C

←

ADMINISTRAÇÃO

GESTÃO DE PESSOAS

ENSINO

D TEC. DA INFORMAÇÃO

E CENTRAL DE SERVICOS

III DES. INSTITUCIONAL

**EXTENSÃO** 

PESQUISA

> Editais

Projetos

Projetos Meus Projetos

Submeter Projetos

Tornar-se

Início » Áreas de Conhecimento - Avaliação de Projetos de Pesquisa

# Áreas de Conhecimento - Avaliação de Projetos de Pesquisa

Adicionar Área de Conhecimento

Áreas de Conhecimento: CIÊNCIA DA COMPUTAÇÃO (CIÊNCIAS EXATAS E DA TERRA), ENGENHARIA ELÉ Buscar

ATENÇÃO! Antes de iniciar a submissão, verifique se você está cadastrado como Avaliador, clicando Áreas de na opção :

- PESQUISA >> Projetos >> "Tornar-se Avaliador"
- CIÊNCIA [ Engente E se o Currículo Lattes está atualizado.

Verifique também se o Currículo Lattes está atualizado nos últimos 6 meses.

A - O X

0 ☆

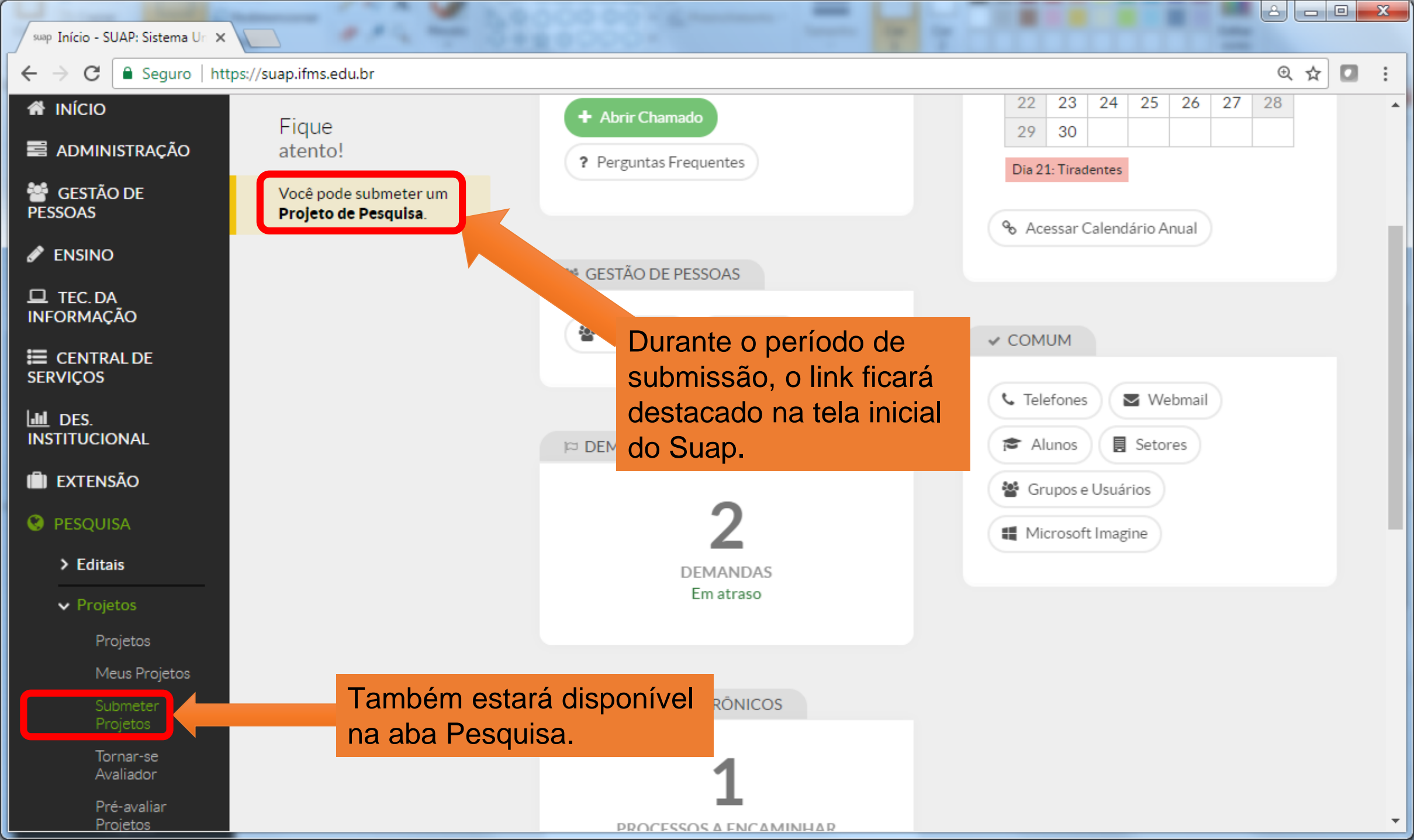

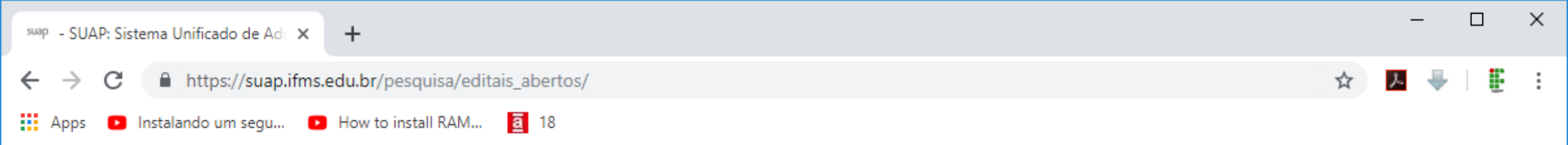

# suap

Editoic

 $\equiv$ 

Angelo Lourenco

Início » Editais » Edital - 028/2019 – Propi / IFMS - Iniciação Científica e Tecnológica - Edital de Pesquisa » Editais abertos

# Editais de Pesquisa e de Inovação com Inscrições Abertas

|                         | Oferta                                                                                                    | Anexos                                                                                                    | Opções            |
|-------------------------|----------------------------------------------------------------------------------------------------|----------------------------------------------------------------------------------------------------|-------------------|
| Buscar Item de Menu     |                                                                                                    | Edital 028/2019 - ICT                                                                                                    |                   |
| INÍCIO<br>ADMINISTRAÇÃO | Edital - 028/2019 – Propi / IFMS - Iniciação Científic<br>Tecnológica                                       | Ca e Anexos<br>• Anexo 1 - Termo de Ciência da Direção do<br>Campus - Anexo 1 - Termo de Ciência da Direção<br>do Campus |                   |
| GESTÃO DE PESSOAS       | Para os Campi: AQ, CB, CG, CX, DR, JD, NA, NV, PP, RT, TL                                                   | <ul> <li>Anexo 2 - Formulário de Indicação do Estudante -<br/>Anexo 2 - Formulário de Indicação do Estudante</li> </ul>  | Adicionar Projeto |
| ENSINO                  | Inscrições: 11/04/2019 00:00:00 a 29/04/2019 23:59:00                                                       | exo 3 - Planilha de Pontuação Mérito do                                                                                  |                   |
| TEC. DA<br>FORMAÇÃO     | Seleção de Projetos de Pesquisa e Indicação Estudantes de Iniciação Cier<br>e Tecnológica - Ciclo 2019-2020 | Anexo 4 - Planilha de Pontuação Lattes - Anexo 4                                                                         |                   |
| CENTRAL DE<br>RVIÇOS    | Neste campo estão                                                                                           | - Flamma de Pontuação Lattes                                                                                             |                   |
| des.<br>Stitucional     | disponíveis os anexos que<br>deverão ser preenchidos e                                                      | Para iniciar a subm<br>clique em Adiciona                                                                                | issão,<br>r       |
| EXTENSÃO                | enviados pelo coordenador.                                                                                  | Projeto.                                                                                                    |                   |
| PESQUISA                |                                                                                                    |                                                                                                    |                   |
| Editoic                 |                                                                                                    |                                                                                                    |                   |

 $\mathbf{T}$ 

| suap - SUAP: Sistema Unificado de Adr 🗙                                                                                                    | +                                                                                                    |                                                                                                    | - 🗆 X                         |
|----------------------------------------------------------------------------------------------------|----------------------------------------------------------------------------------------------------|----------------------------------------------------------------------------------------------------|-------------------------------|
| $\leftrightarrow$ $\rightarrow$ $C$ $rightarrow$ https://suap.ifms.e                                                                                                    | edu.br/pesquisa/editais_abertos/                                                                                                    |                                                                                                    | ☆ 📕 🐺 🗄                       |
| Apps 🗈 Instalando um segu 🕨                                                                                                    | How to install RAM a 18                                                                                                    |                                                                                                    |                               |
| suap 🔳                                                                                                    | currículo lattes não foi atualizado nos últimos 6 meses. Ace                                                                                                    | esse a Plataforma Lattes para atualizá-lo. Entre em contato com a<br>mais detalhes.                         | Pró-Reitoria de Pesquisa para |
| Angelo Lourenco                                                                                                    | ditais de Pesquisa e de Inov                                                                                                    | o com Inscrições Abertas                                                                                    |                               |
| 0                                                                                                    | Iferta                                                                                                    | Anexos                                                                                                    | Opções                        |
| Q       Buscar Item de Menu       E         ▲       INÍCIO       A         ■       ADMINISTRAÇÃO       Pa         ▲       GESTÃO DE PESSOAS       Pr         ✓       ENSINO       In | dital nº. 009/2019 - IFMS - PROPI<br>Se aparecer a mensagem info<br>Lattes não está atualizado ser<br>mesmo na Plataforma Lattes o<br>Encaminhamos uma outra orio                                             | PESQUISA<br>ormando que o currículo<br>rá necessário atualizar o<br>e no Suap.<br>entação para auxliar essa | Adicionar Projeto             |
| <ul> <li>□ TEC. DA<br/>INFORMAÇÃO</li> <li>□ CENTRAL DE<br/>SERVIÇOS</li> <li>□ DES. INSTITUCIONAL</li> <li>□ EXTENSÃO</li> <li>○ PESQUISA</li> </ul>                                | alualização.<br><sup>e</sup> Se o Currículo estiver atualiza<br><sup>a</sup> próxima tela.<br><sup>ns</sup><br>eleção de Projetos de Pesquisa e Indicação Estudantes de Inici<br>ecnológica - Ciclo 2019-2020 | ado, será apresentada a                                                                                     | Adicionar Projeto             |

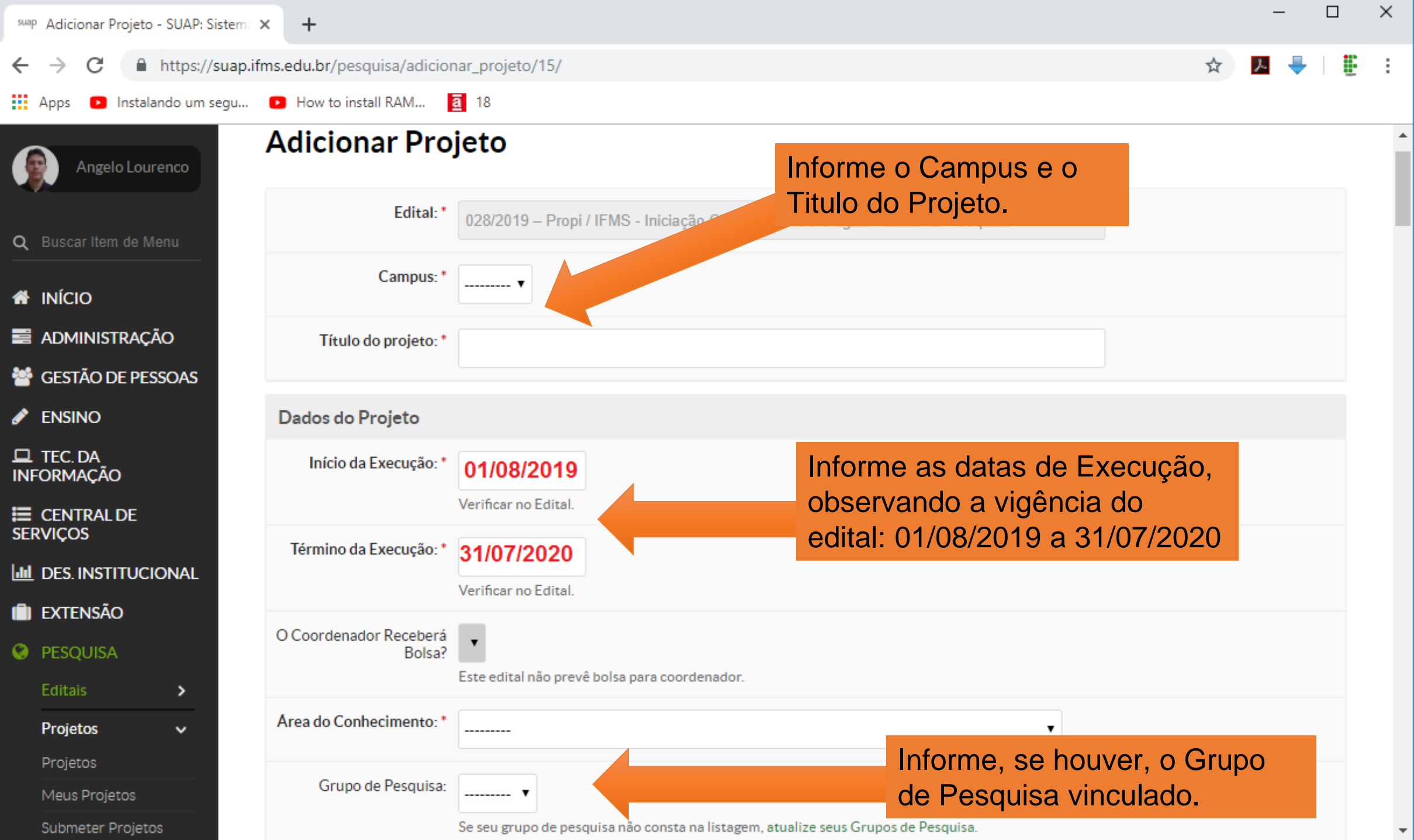

| suap | Adicionar Pr                               | ojeto - SUAP: Sistema | × +                        | - 0                                                                                                    | × |
|------|--------------------------------------------|-----------------------|----------------------------|----------------------------------------------------------------------------------------------------|---|
| ←    | $\rightarrow$ C                            | https://suap.if       | ms.edu.br/pesquisa/adicion | har_projeto/15/ 🏠 🕹 🖡                                                                                                    | : |
|      | Apps 🕒 li                                  | nstalando um segu     | How to install RAM         | a 18                                                                                                    |   |
| 0    | PESQUISA<br>Editais                        | >                     | Bolsa?                     | Este edital não prevê bolsa para coordenador.                                                                                                    | · |
|      | Projetos                                   | ~                     | Area do Conhecimento: *    | CIÊNCIA DA COMPUTAÇÃO (CIÊNCIAS EXATAS E DA TERRA)                                                                                                    |   |
|      | Projetos<br>Meus Projeti                   | os                    | Grupo de Pesquisa:         | ADMINISTRAÇÃO (CIENCIAS SOCIAIS APLICADAS)<br>AGRONOMIA (CIÊNCIAS AGRÁRIAS)<br>ANTROPOLOGIA (CIÊNCIAS HUMANAS)                                                                                           |   |
|      | Submeter Pr<br>Tornar-se Av                | ojetos<br>valiador    |                            | ARQUEOLOGIA (CIENCIAS HUMANAS)<br>ARQUITETURA E URBANISMO (CIÊNCIAS SOCIAIS APLICADAS)<br>ARTES (LINGUÍSTICA, LETRAS E ARTES)                                                                            |   |
|      | Pré-avaliar P                              | Projetos              | Descrição do Projeto       | ASTRONOMIA (CIENCIAS EXATAS E DA TERRA) Selecione a Area de connecimento<br>BIOFÍSICA (CIÊNCIAS BIOLÓGICAS)<br>BIOLOGIA GERAL (CIÊNCIAS BIOLÓGICAS)<br>DIOLOGIA GERAL (CIÊNCIAS BIOLÓGICAS)              |   |
|      | Avaliar Proje<br>Indicar Avalia<br>Projeto | ador por              | Resumo: *                  | BIOQUÍMICA (CIÊNCIAS BIOLÓGIC<br>BIOTECNOLOGIA (MULTID 2010 1)<br>BOTÂNICA (CIÊNCIAS BIC 105)<br>CIÊNCIA DA COMPLITACAS - DÉNCIAS EXATAS E DA TERPA)                                                     |   |
|      | Gerenciar Su<br>Monitorame                 | nto                   |                            | CIÊNCIA DA INFORMAÇÃO (CIÊNCIAS SOCIAIS APLICADAS)<br>CIÊNCIA E TECNOLOGIA DE ALIMENTOS (CIÊNCIAS AGRÁRIAS)<br>CIÊNCIA POLÍTICA (CIÊNCIAS HUMANAS)                                                       |   |
|      | Solicitações (<br>Cancelamen               | de<br>to              |                            | COMUNICAÇÃO (CIÈNCIAS SOCIAIS APLICADAS)         DEMOGRAFIA (CIÊNCIAS SOCIAIS APLICADAS)         DESENHO INDUSTRIAL (CIÊNCIAS SOCIAIS APLICADAS)         15       16       17       18       19       20 |   |
|      | Interposição<br>Recursos                   | de                    |                            | DIREITO (CIÊNCIAS SOCIAIS APLICADAS)                                                                                                    |   |
|      | Cadastros                                  | >                     |                            |                                                                                                    |   |
|      | Projetos                                   | exos dos              |                            |                                                                                                    |   |
|      | Relatórios                                 | >                     |                            |                                                                                                    |   |
|      | Declarações                                | >                     |                            |                                                                                                    |   |

suap Adicionar Projeto - SUAP 🗙

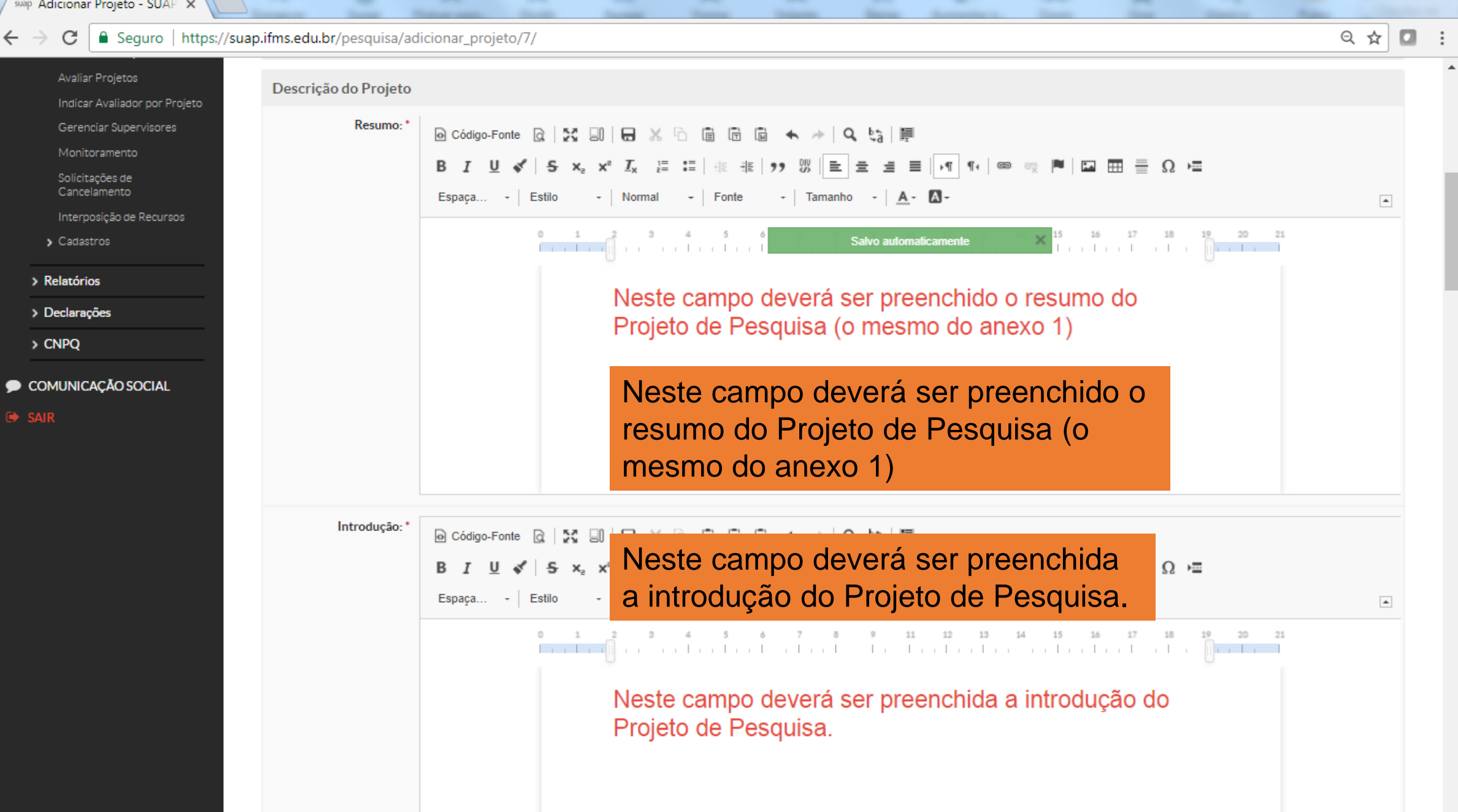

suap Adicionar Projeto - SUAP 🗙 🚺

Seguro | https://suap.ifms.edu.br/pesquisa/adicionar\_projeto/7/

Q☆ 🖸 :

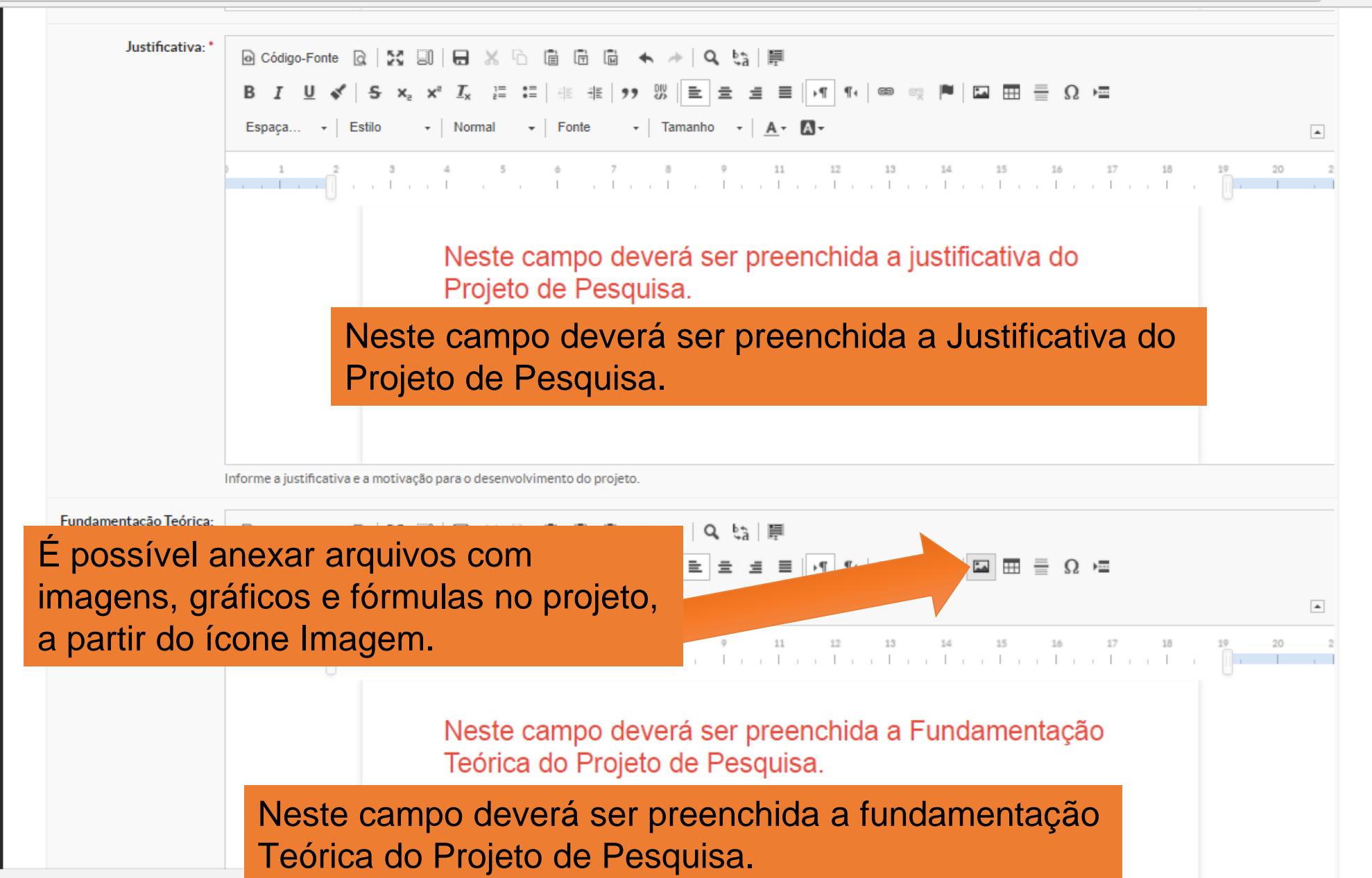

suap Adicionar Projeto - SUAP 🗙

Seguro | https://suap.ifms.edu.br/pesquisa/adicionar\_projeto/7/

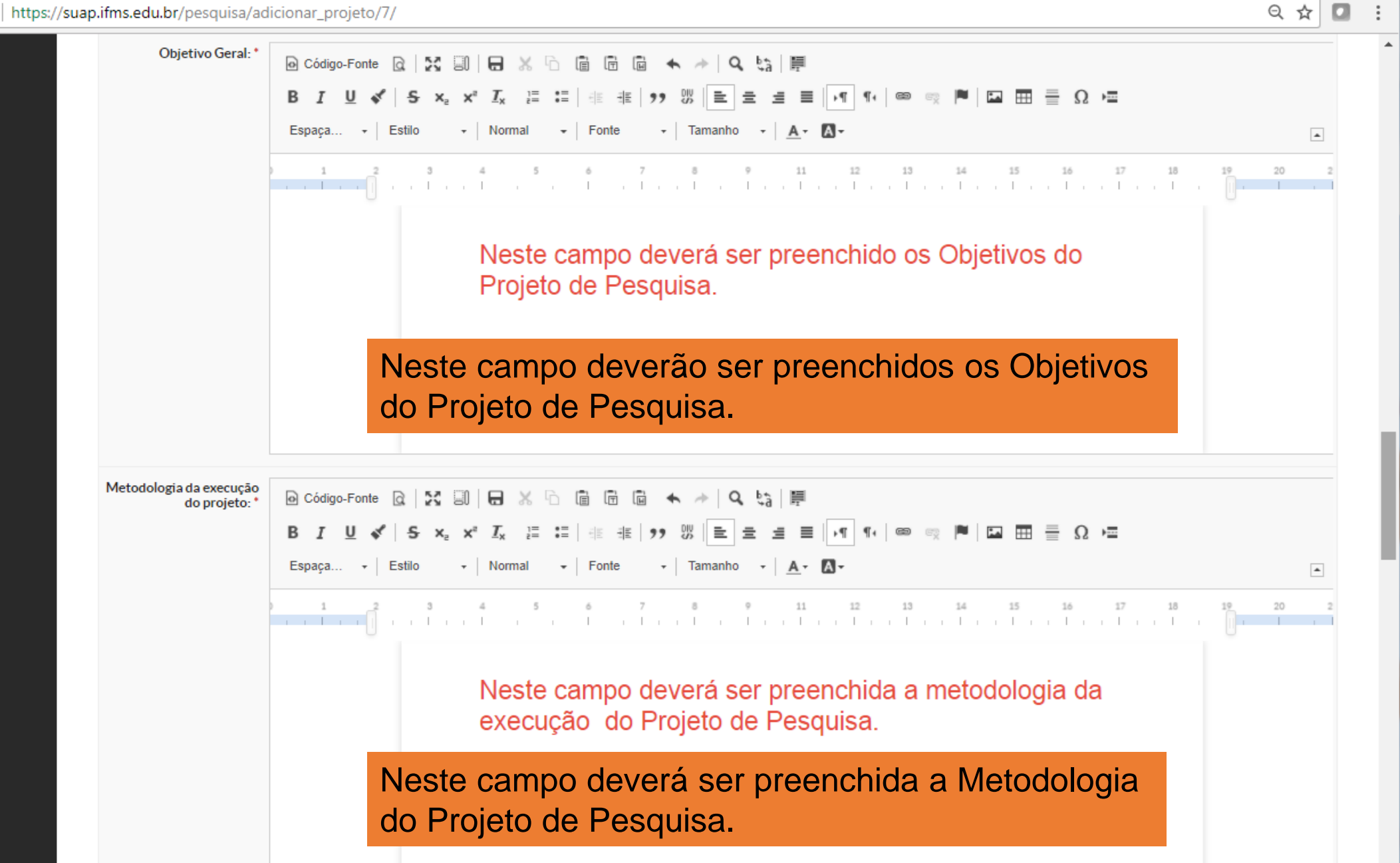

ର 🕁 🚺

:

Ŧ

suap Adicionar Projeto - SUAP 🗙 🚺

 $\leftrightarrow$ 

## C Seguro | https://suap.ifms.edu.br/pesquisa/adicionar\_projeto/7/

| Acompanhamento e<br>avaliação do projeto<br>durante a execução: * | $\bigcirc$ Código-Fonte $\bigcirc$ $\bigcirc$ |
|-------------------------------------------------------------------|----------------------------------------------------------------------------------------------------|
|                                                                   | Sugestão: Item 6.14 a 6.17 do edital                                                                                                    |
|                                                                   | Conforme os itens 6.14 a 6.17 do edital:<br>O estudante com acompanhamento do Coordenador do Projeto/ Pesquisador Orientador deverá elaborar conforme<br>cronograma (Item 4) os Relatórios Parcial e Final das atividades desenvolvidas com os resultados obtidos, sob pena<br>de suspensão do fomento (em caso de estudante bolsista), pendência junto à Propi e consequente impedimento de<br>concorrer a editais subsequentes, em caso de não cumprimento dessa exigência;<br>O estudante de curso de nível médio, deverá apresentar os resultados alcançados na Feira de Ciência e Tecnologia de<br>seu campus, e em outros eventos, tais como congressos, jornadas científicas etc.<br>O estudante de curso de nível superior deve apresentar os resultados alcançados no Seminário de Iniciação Científica<br>e Tecnológica do IFMS (SEMICT), e em outros eventos, tais como congressos, jornadas científicas etc.                                                                                                    |
| Resultados Esperados: *                                           | O Código-Fonte Q □ X □ □ □ X □ □ □ □ □                                                                                                    |
|                                                                   | Β Ι U 🖋 S X₂ X² Ιχ ≔ ≔ 🕸 🕸 99 🖤 Ε Ξ Ξ Ξ Η ¶ 🕬 👳 🏴 🖬 ⊞ Ξ Ξ Ξ Ω ΜΞ                                                                                                    |
|                                                                   | Espaça • Estilo • Normal • Fonte • Tamanho • <u>A</u> • A•                                                                                                    |
|                                                                   |                                                                                                    |
|                                                                   | Neste campo deverá ser preenchida os Resultados<br>Esperados do Projeto de Pesquisa.                                                                                                    |
|                                                                   | Neste campo deverão ser preenchidos os<br>Resultados Esperados do Projeto de Pesquisa.                                                                                                    |

-

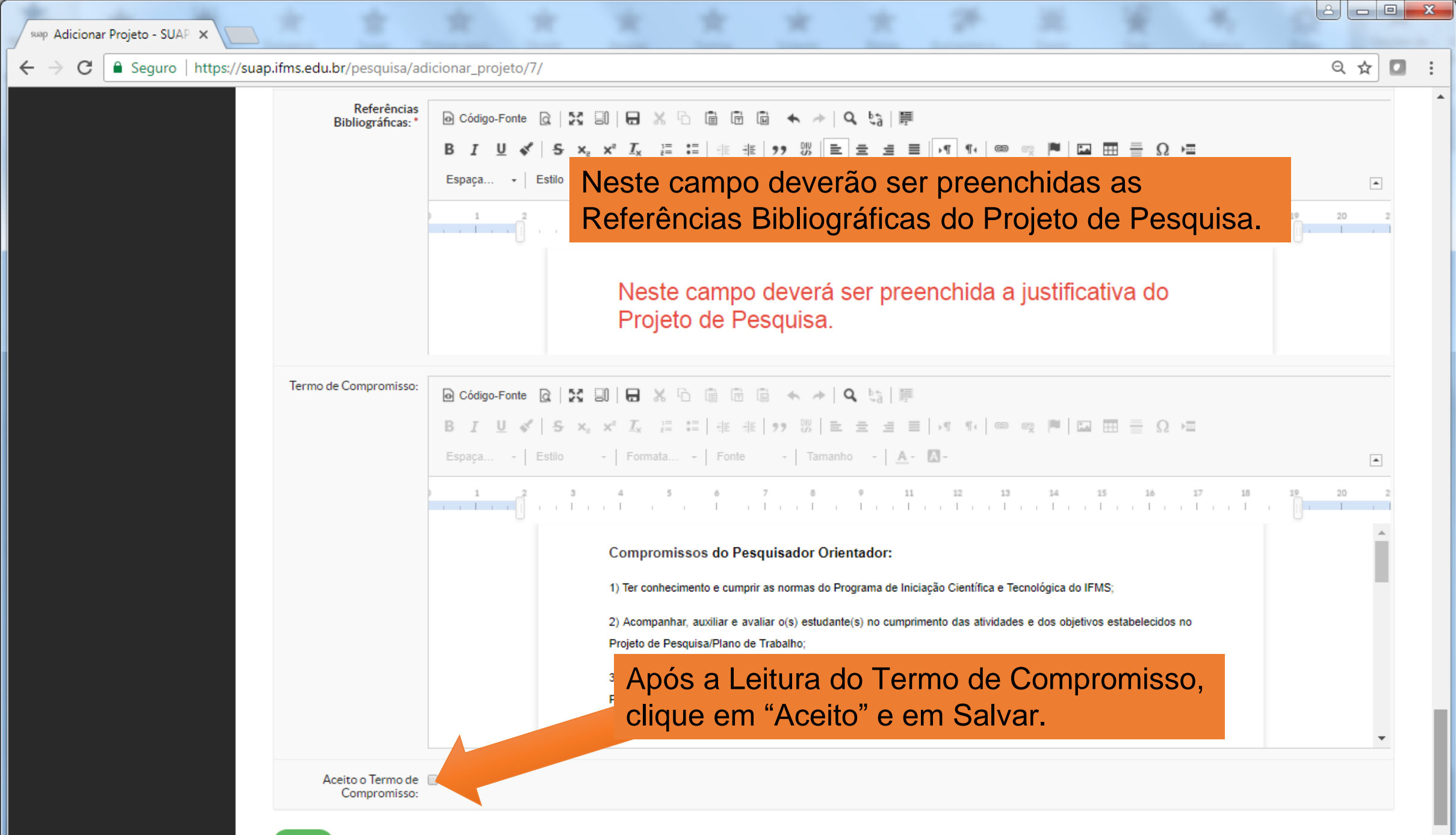

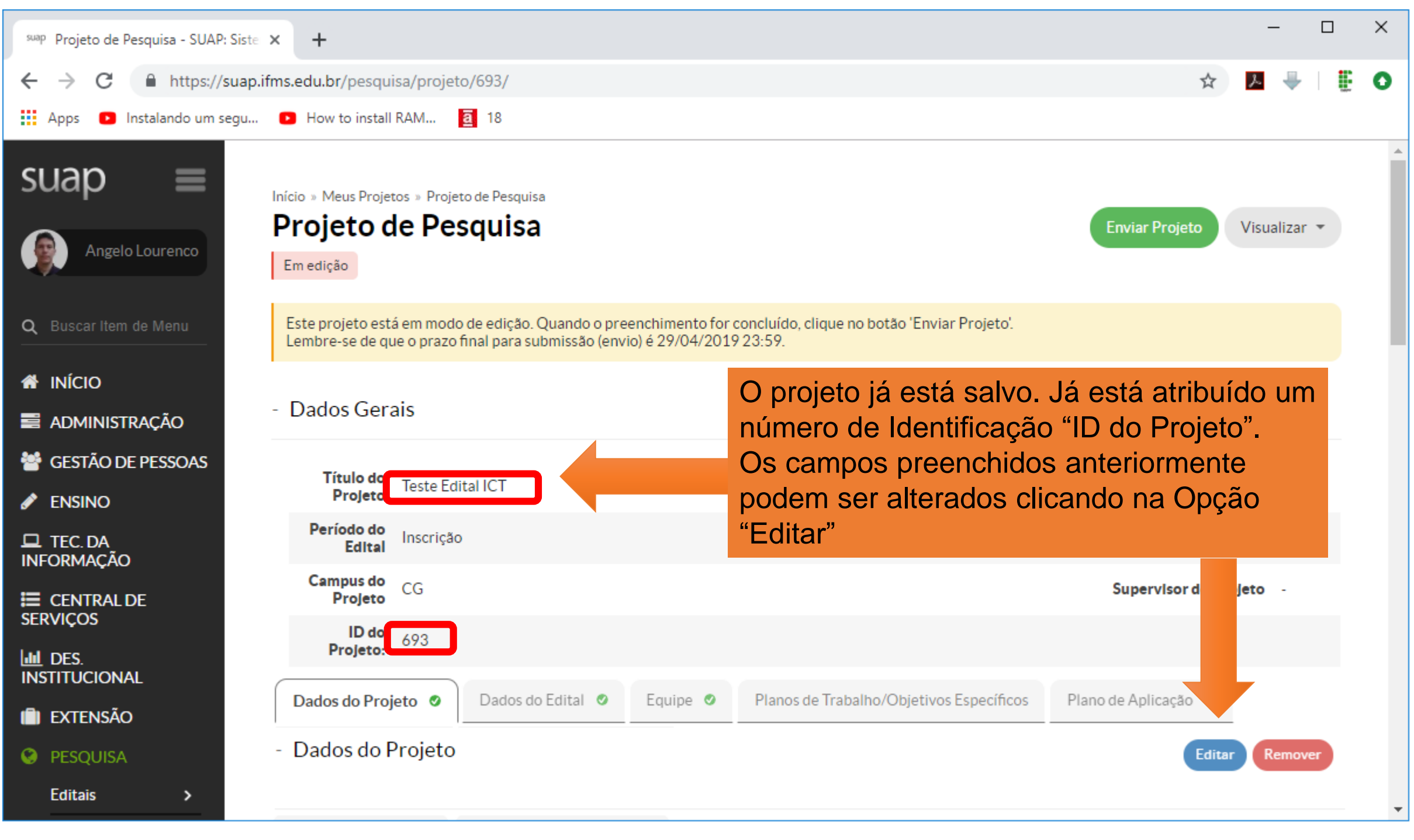

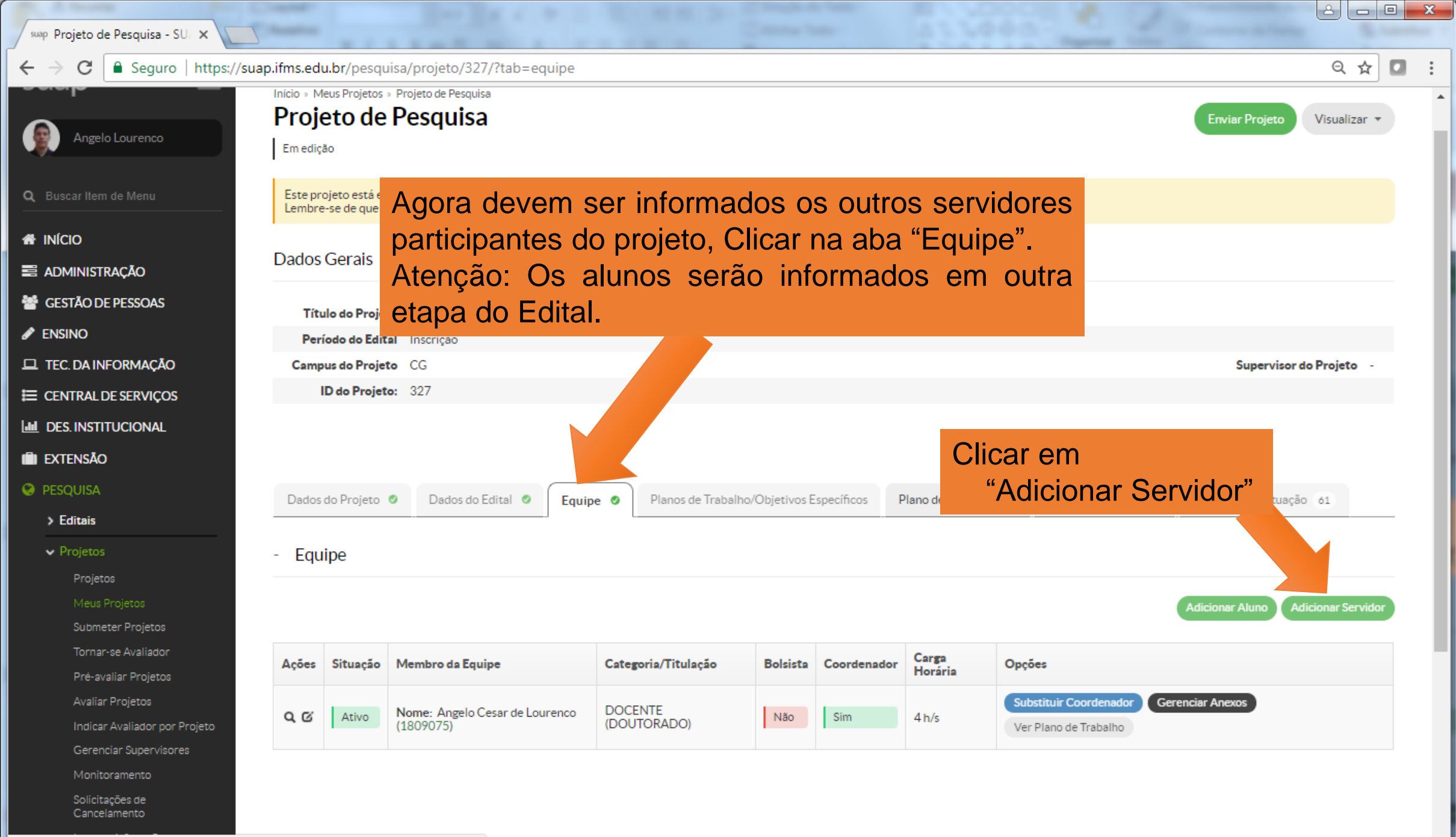

https://suap.ifms.edu.br/pesquisa/projeto/327/?tab=equipe#

| Inicio » Meus Pr             | rojetos » Projeto                    | de Pesquisa                                                                                                    |                                                    |                  |                                              |                          |
|------------------------------|--------------------------------------|----------------------------------------------------------------------------------------------------|----------------------------------------------------|------------------|----------------------------------------------|--------------------------|
| Projeto<br>Em edição         | de Peso                              | quisa                                                                                                    |                                                    |                  |                                              | Enviar Projeto Visu      |
| Este projeto<br>Lembre-se de | está em modo d<br>le que o prazo fin | Para servidores, s                                                                                                | omente será aceito                                 | 0                |                                              |                          |
| Dados Ger                    | rais                                 | <ul> <li>vínculo Voluntário</li> <li>A carga horária de</li> </ul>                                                | eve ser a mesma ap                                 | orovada          |                                              |                          |
|                              | Projeto Estur                        | icinanțe                                                                                                    | io, no Anexo 1.                                    |                  |                                              | 8                        |
| Adicio                       |                                      | icipante                                                                                                    |                                                    |                  |                                              | Supervisor do Pro        |
|                              | Vinculo: *                           | Voluntário 💌                                                                                                    |                                                    |                  |                                              |                          |
|                              |                                      | Voluntario                                                                                                    | Digita                                             | r o nome         | e selecionar                                 |                          |
| Ca                           | arga Horária: *                      | 0                                                                                                    | o part                                             | icipante         |                                              |                          |
|                              |                                      | Carga horária semanal                                                                                             |                                                    | •                |                                              | Cálculo da Pontuação 61  |
| F                            | Participante: *                      | davi                                                                                                    |                                                    |                  |                                              |                          |
| Salvar                       |                                      | Davl Antunes de Oliveira<br>IFMS → CX-IFMS → CX-DIRGE →<br>PROFESSOR ENS BASICO TECN 1<br>Tem currículo lattes    | CX-DIREN → CX-COTAL<br>ECNOLOGICO (CMEBT) - 707001 |                  |                                              | Adicionar Aluno Adiciona |
| Ações Situ                   | uação Membr                          | Davl Augusto Fernandes de Souza<br>IFMS → CB-IFMS → CB-DIRGE →<br>TECNICO DE LABORATORIO ARI                      | CB-DIREN → CB-COTAD<br>A (PCIFE) - 701244          | Carga<br>Horária | Opções                                       |                          |
| Q.Ø At                       | tivo Nome:<br>(18090                 | Tem currículo lattes                                                                                              |                                                    | 4 h/s            | Substituir Coordenador Ver Plano de Trabalho | Gerenciar Anexos         |
|                              |                                      | David Denner Dias Quinelato<br>IFMS → CG-IFMS → CG-DIRGE –<br>PROFESSOR ENS BASICO TECN T<br>Tem currículo lattes | CG-DIREN → CG-COCIP<br>ECNOLOGICO (CMEBT) - 707001 |                  |                                              |                          |

| sua   | • Projeto de Pesquisa - SUAP: Siste 🗙 | +         |              |                       |                     |                          |            |             |                  |             | -           |       | > |
|-------|---------------------------------------|-----------|--------------|-----------------------|---------------------|--------------------------|------------|-------------|------------------|-------------|-------------|-------|---|
| ←     | → C 🔒 https://suap.ifm                | s.edu.br/ | pesquisa/pro | ojeto/693/?ta         | b=equipe            |                          |            |             |                  | \$          | 자 🖣         |       |   |
|       | Apps 🛛 Instalando um segu             | How to    | install RAM  | <u>a</u> 18           |                     |                          |            |             |                  |             |             |       |   |
| 1111. | STITUCIONAL                           |           |              |                       |                     |                          |            |             |                  |             |             |       |   |
| Ê     | EXTENSÃO                              |           |              |                       |                     |                          |            | Clica       | ar em            |             |             |       |   |
| Ø     | PESQUISA                              |           |              |                       |                     |                          |            | "A          | dicior           | har Alur    | າດ"         |       |   |
|       | Editais Agora de                      | vem       | ser i        | nforma                | dos os Es           | tudantes Trabalho        | /Objetivos | Específ     |                  |             |             |       |   |
|       | Projetos participant                  | es do     | projet       | 0.                    |                     |                          |            |             |                  |             |             |       |   |
|       | Projetos Atenção:                     | Cas       | o ai         | nda r                 | não tenhar          | n sido                   |            |             |                  |             |             |       |   |
|       | Meus Projet selecionad                | los, o    | s Estu       | dantes                | poderão inf         | ormados                  |            |             |                  |             |             |       |   |
|       | Submeter Pr após o inío               | io do     | projete      | o, pelo               | Copei do Ca         | mpus.                    |            |             |                  |             |             |       |   |
|       | Tornar-se Avanador                    |           | . ,          | <b>,</b>              | •                   | •                        |            |             | Adiciona         | Aluno Adi   | icionar Ser | vidor |   |
|       | Pré-avaliar Projetos                  |           |              |                       |                     |                          |            |             |                  |             |             |       |   |
|       | Avaliar Projetos                      | Ações     | Situação     | Membro<br>da Equipe   | Categoria/Titulação | Alunos Sob<br>Orientação | Bolsista   | Coordenador | Carga<br>Horária | Opções      |             |       |   |
|       | Projeto                               |           |              | Mana                  |                     |                          |            |             |                  | Substituir  | Coordena    | or    |   |
|       | Gerenciar<br>Supervisores             | QG        | Ativo        | Angelo<br>Cesar de    |                     | Adicionar Orientação     | Não        | Sim         | 2 h/s            | Gerenciar   | Anexos      |       |   |
|       | Monitoramento                         |           |              | Lourenco<br>(1809075) | (DOUTORADO)         |                          |            |             |                  | Ver Plano d | de Trabalho | •     |   |
|       | Solicitações de<br>Cancelamento       |           |              |                       |                     |                          |            |             |                  |             |             |       |   |
|       | Interposição de<br>Recursos           |           |              |                       |                     |                          |            |             |                  |             |             |       |   |
|       | Cadastros >                           |           |              |                       |                     |                          |            |             |                  |             |             | Č     |   |
|       | Verificar Anexos dos<br>Projetos      |           |              |                       |                     |                          |            |             |                  |             |             |       |   |

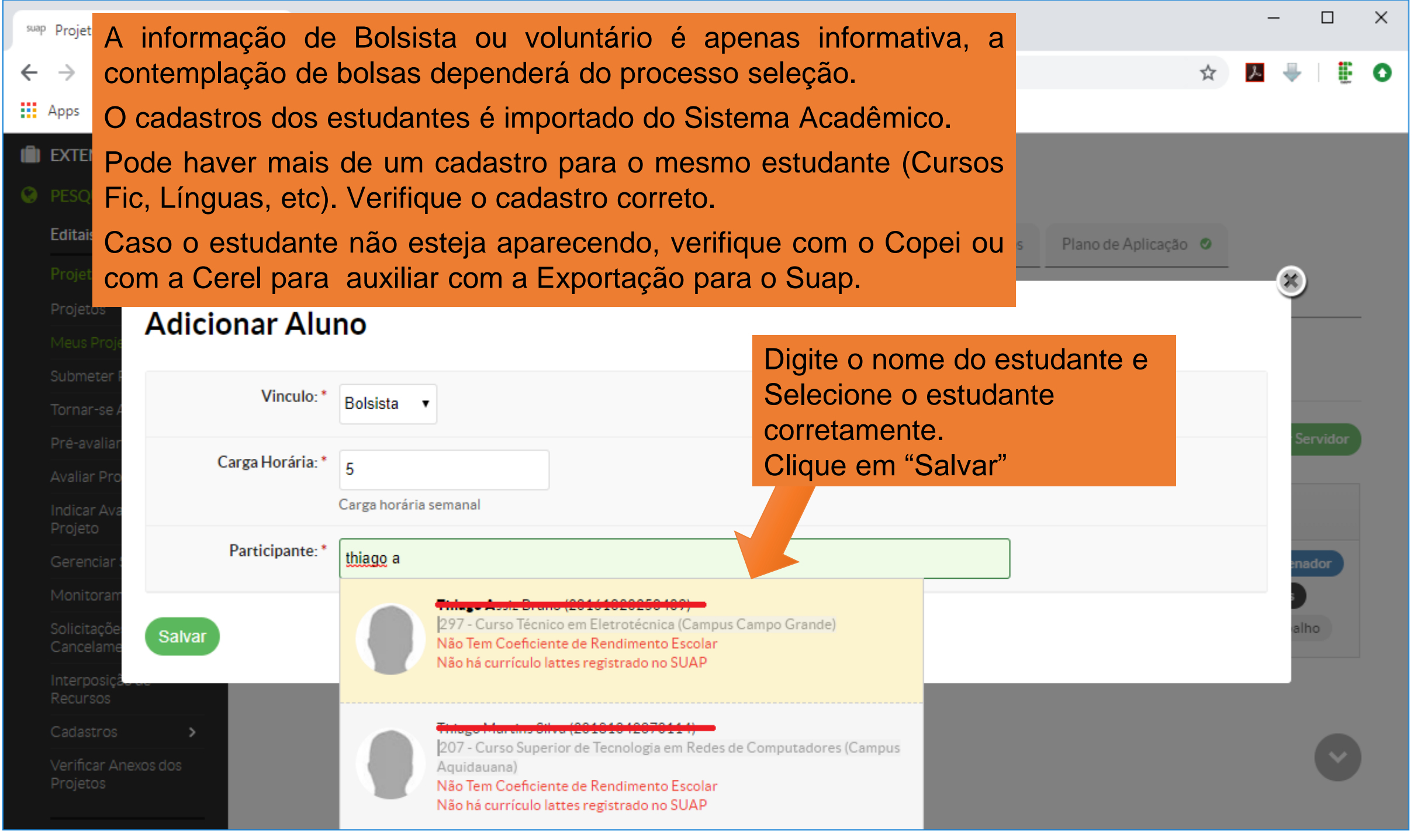

| suap Projeto de Pesquisa - SUAP: Siste 🗙 | +         |               |                                                              |                      |                         |        |                 |           |              | -              |        | × |
|------------------------------------------|-----------|---------------|--------------------------------------------------------------|----------------------|-------------------------|--------|-----------------|-----------|--------------|----------------|--------|---|
| ← → C 🌐 https://suap.ifm                 | s.edu.br/ | pesquisa/     | projeto/693/?tab=equipe                                      |                      |                         |        |                 |           | Q 🕁          | ج 🚽            | Ŀ      | 0 |
| 👖 Apps 🛛 Instalando um segu              | How to    | o install RAN | И <mark>а</mark> 18                                          |                      |                         |        |                 |           |              |                |        |   |
| 🖵 TEC. DA INFORMAÇÃO                     |           |               |                                                              | Participante         | adicionado com sucesso. |        |                 |           |              |                |        |   |
|                                          |           |               |                                                              |                      |                         |        |                 |           |              |                |        |   |
| LIII DES. INSTITUCIONAL                  |           |               |                                                              |                      |                         |        |                 |           |              |                |        |   |
|                                          | noluc     | ão d          | oc participantos                                             | dovom                |                         |        |                 |           |              |                |        |   |
| PESQUISA     informado                   |           | au u          | ulos participantes                                           | , deveni :           |                         | Plano  | de Aplicação  Ø | Plano     | de Desembols | 0              |        |   |
|                                          | 5 0       | VINC          | JIOS EITITE OTTE                                             |                      | 05                      |        |                 |           |              |                |        |   |
| Projetos AIUIIOS.                        |           |               |                                                              |                      | C                       | licar  | em              |           |              |                |        |   |
| -<br>Projetos                            | Equipe    |               |                                                              |                      |                         | "Adi   | cionar C        | Drient    | ação"        |                |        |   |
| Meus Projetos                            |           |               |                                                              |                      |                         |        |                 |           |              |                |        |   |
| Submeter Projetos                        |           |               |                                                              |                      |                         |        |                 | Adicional | r Aluno Ad   | icionar Servio | dor    |   |
| Tornar-se Avaliador                      | ٨٠٢       | Cituraão      | Mambro da Fauina                                             | Cotororio (Titulocio | Alunas Sah Orientasi    | lainta | Coordenador     | Carga     | Oncies       |                |        |   |
| Pré-avaliar Projetos                     | Ações     | Situação      | Membro da Equipe                                             | Categoria/ Intulação | Alunos Sob Orientaço    | ISISLA | Coordenador     | Horária   | Opções       |                |        |   |
| Avaliar Projetos                         |           |               |                                                              | DOGENITE             |                         |        |                 |           | Substituir   | Coordenador    |        |   |
| Indicar Avaliador por<br>Projeto         | d Q       | Ativo         | Nome: Angelo Cesar de Lourenco<br>(1809075)                  | (DOUTORADO)          | Adicionar Orientação    | Não    | Sim             | 2 h/s     | Gerenciar    | Anexos         |        |   |
| Gerenciar Supervisores                   |           |               |                                                              |                      |                         |        |                 |           | Ver Plano d  | te Irabalho    |        |   |
| Monitoramento                            |           |               | Nome                                                         |                      |                         |        |                 |           |              |                |        |   |
| Solicitações de<br>Cancelamento          |           |               | Coeficiente de Rendimento                                    |                      |                         |        |                 |           | Encerrar P   | articipação    |        |   |
| Interposição de Recursos                 | QG        | Ativo         | Escolar:<br>None                                             | DISCENTE             |                         | Sim    | Não             | 5 h/s     | Gerenciar    | Anexos         |        |   |
| Cadastros >                              |           |               | Curso: 297 - Curso Técnico em<br>Eletrotécnica (Campus Campo |                      |                         |        |                 |           | ver Plano    | je trabalno    | $\sim$ |   |
| Verificar Anexos dos<br>Projetos         |           |               | Grande)                                                      |                      |                         |        |                 |           |              |                |        |   |

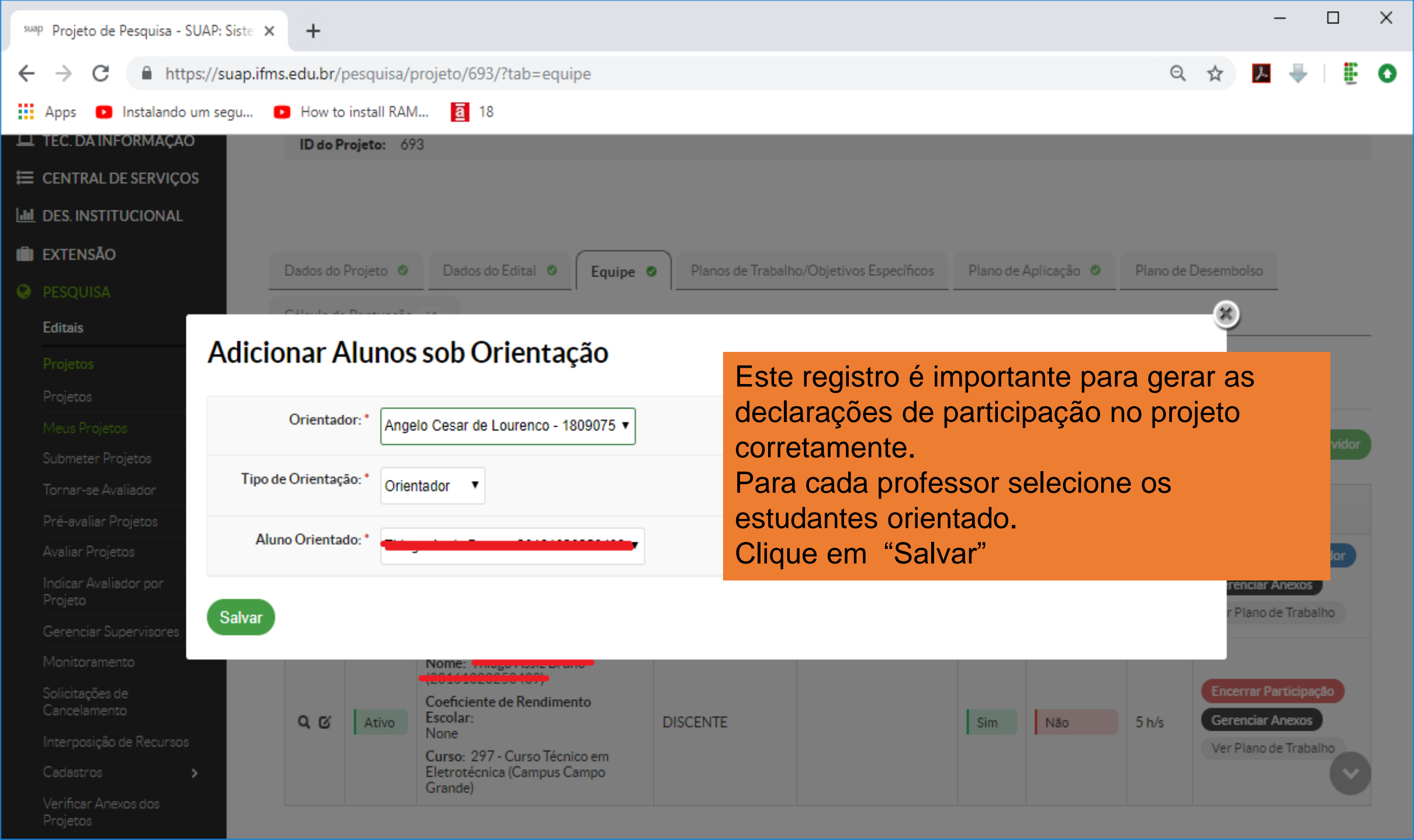

| swap Projeto de Pesquisa - SUAP: Siste 🗙 🕒                                                                                                    | +                                                         |                                                    |                                                                                                    |                                                                                    | 0                                                                         |                                              |                        |                         |                             |                                                                 |
|----------------------------------------------------------------------------------------------------|-----------------------------------------------------------|----------------------------------------------------|----------------------------------------------------------------------------------------------------|------------------------------------------------------------------------------------|---------------------------------------------------------------------------|----------------------------------------------|------------------------|-------------------------|-----------------------------|-----------------------------------------------------------------|
| <ul> <li>→ C  h A equipe</li> <li>Apps  IFMS - R</li> <li>Até t</li> <li>Coorden</li> <li>Até trê</li> <li>Coorden</li> <li>Até trê</li> <li>Projetos</li> <li>Até trê</li> <li>Podem</li> <li>Colabora</li> <li>docente</li> </ul> | e poder<br>rês Se<br>ador), c<br>s Estud<br>ser<br>adores | á ser<br>rvido<br>obriga<br>lantes<br>info<br>do p | compos<br>res Orie<br>toriame<br>bolsista<br>rmados<br>rojeto, o<br>s admini                                                                                                    | sta por:<br>entadores<br>nte Doce<br>as ou volu<br>outros<br>que pode<br>strativos | s (incluindo o<br>ntes; ada<br>untários;<br>s servidores<br>em ser outros | Plataforma Ir<br>com sucesso.<br>Son<br>envi | nção<br>nente<br>ar os | :<br>e o coo<br>s anexo | rdena<br>DS dO<br>Adicionar | <ul> <li>☆ ○ ▲ ②</li> <li>ador pode</li> <li>edital.</li> </ul> |
| Pré-avaliar Projetos                                                                                                    | Ações                                                     | Situação                                           | Membro da l                                                                                                    |                                                                                    | Categoria/Titulação                                                       | Alunos Sob<br>Orientação                     | Bolsista               | Coordenador             | Carga<br>Horária            | c                                                               |
| Indicar Avaliador por Projeto<br>Gerenciar Supervisores<br>Monitoramento                                                                                                    | Q (2)                                                     | Ativo                                              | <b>Nome</b> : Ange<br>(1809075)                                                                                                    | r de Lourenco                                                                      | DOCENTE (DOUTORADO)                                                       | dicionar Orientação                          | Não                    | Sim                     | 2 h/s                       | S Coordenador<br>Gere, ciar Anexos<br>Ver Plano de Trabalho     |
| Solicitações de Cancelamento<br>Interposição de Recursos<br>Cadastros ><br>Verificar Anexos dos Projetos                                                                                                    | Q ଫ 🏛                                                     | Ativo                                              | Nome: Control Control  | endimento Escolar:<br>rso Técnico em<br>ampus Campo                                | DISCENTE                                                                  |                                              | Não                    | Não                     | 5 h/s                       | Gerenciar Anexos<br>Ver Plano de Trabalho                       |
| Declarações > CNPQ >                                                                                                    | へで置                                                       | Ativo                                              | Nome: Celio Gia<br>(2240768)                                                                                                    | nelli Pinheiro                                                                     | DOCENTE (POS-<br>GRADUAÇÃO+RSC-II LEI 12772/12<br>ART 18)                 | dicionar Orientação                          | Não                    | Não                     | 2 h/s                       | <b>Gerenciar Anexos</b><br>Ver Plano de Trabalho                |
| COMUNICAÇÃO SOCIAL<br>SAIR                                                                                                    | へび置                                                       | Ativo                                              | Nome: The second second | endimento Escolar:<br>rso Técnico em<br>ampus Campo                                | DISCENTE                                                                  |                                              | Sim                    | Não                     | 5 h/s                       | Gerenciar Anexos<br>Ver Plano de Trabalho                       |

Q 🕁

Retornar ao Projeto

C Seguro https://suap.ifms.edu.br/pesquisa/adicionar\_anexo\_do\_projeto/966/

Nome

# suap

Angelo Lourenco

- Q Buscar Item de Menu
- ADMINISTRAÇÃO
- 🚰 GESTÃO DE PESSOAS
- 🖋 ENSINO
- 🖵 TEC. DA INFORMAÇÃO
- I≡ CENTRAL DE SERVIÇOS
- DES. INSTITUCIONAL
- EXTENSÃO
- PESQUISA
  - > Editais
  - Projetos
    - Projetos
    - Meus Projeto
    - Submeter Projetos
    - Tornar-se Avaliador
    - Pré-avaliar Projetos
    - Avaliar Projetos
    - Indicar Avaliador por Projeto
    - Gerenciar Supervisores
    - Monitorament

O anexo 1, Termo de Ciência da Direção do Campus, é obrigatório, deve ser assinado pelo coordenador, orientadores e Diretor responsável pela Pesquisa no *campus*. O coordenador deve providenciar a documentação necessária comprovação das pontuações (PIT, Portarias).

Coordenador:

Termo de Ciência da Direção do Campus

Este Anexo está disponível como Documento Eletrônico no Suap. Verificar com o Copei para maiores informações.

Início » Meus Projetos » Projeto de Pesquisa » Projeto de Pesquisa » Anexos do Participante

Descrição

Anexos do Participante

Anexo 1 - Termo de Ciência

Para enviar o arquivo, clique em "Atualizar Anexo".

Acões

Atualizar Anexo

Somente em PDF.

Arquivo Digitalizado

Aguardando submissão do arquivo

#### swap Projeto de Pesquisa - SU/ 🗙 🚺

#### Seguro | https://suap.ifms.edu.br/pesquisa/projeto/327/?tab=metas Q 🕁 Em edição Este projeto está em modo de edição. Quando o preenchimento for concluído, clique no botão 'Enviar Projeto'. Q Buscar Item de Menu Lembre-se de que o prazo final para submissão (envio) é 27/04/2018 23:59. A INÍCIO Dados Gerais ADMINISTRAÇÃO GESTÃO DE PESSOAS Título do Projeto Estudo e implement Agora devem ser incluídos os Planos 🖋 ENSINO Período do Edital Inscrição TEC. DA INFORMAÇÃO Campus do Projeto CG de Trabalho. Supervisor do Projeto ID do Projeto: 327 E CENTRAL DE SERVIÇOS DES. INSTITUCIONAL EXTENSÃO PESQUISA Dados do Projeto 🥝 Dados do Edital 🥝 Equipe 🥝 Planos de Trabalho/Objetivos Específicos Plano de Aplicação 🧔 Plano de Desembolso Anexos 1 > Editais Cálculo da Pontuação 61 Projetos Adicionar Plano de Trabalho Metas Submeter Projetos Tornar-se Avaliador Pré-avaliar Projetos Nenhuma meta cadastrada. Avaliar Projetos Clicar em "Adicionar Plano de Indicar Avaliador por Projeto Gerenciar Supervisores Trabalho" Solicitações de Interposição de Recursos Cadastros

https://suap.ifms.edu.br/pesquisa/projeto/327/?tab=metas#

| 🤇 suap Projeto de Pesquisa - SU/ 🗙 🔪 |                                                                                                    | Contraction of Contraction of Contra |
|--------------------------------------|----------------------------------------------------------------------------------------------------|----------------------------------------------------------------------------------------------------|
| ← → C 🔒 Seguro   https://s           | 'suap.ifms.edu.br/pesquisa/projeto/327/?tab=metas                                                                                                    | ବ☆ 🖸 :                                                                                                    |
| Angelo Lourenco                      | Em edição                                                                                                    |                                                                                                    |
|                                      |                                                                                                    |                                                                                                    |
| Q Buscar Item de Menu                | Este projeto está em modo de edição. Quando o preenchimento for concluído, clique no botão 'Enviar Projeto'.<br>Lembre-se de que o prazo final para submissão (envio) é 27/04/2018 23:59. |                                                                                                    |
|                                      |                                                                                                    |                                                                                                    |
| 🗃 administração                      | Dados Gerais                                                                                                    |                                                                                                    |
| 嶜 GESTÃO DE PESSOAS                  |                                                                                                    |                                                                                                    |
| 🖋 ENSINO                             |                                                                                                    |                                                                                                    |
| 🖵 TEC. DA INFORMAÇÃO                 | Adicionar Plano de Trabalho                                                                                                    | Supervisor do Projeto -                                                                                                    |
| I CENTRAL DE SERVIÇOS                |                                                                                                    |                                                                                                    |
|                                      |                                                                                                    |                                                                                                    |
| i extensão                           | Informe um número inteiro maior ou igual a 1                                                                                                    |                                                                                                    |
| PESQUISA                             | Descrição: * Título do Plano de Trabalho 1                                                                                                    |                                                                                                    |
| > Editais                            | Anexos                                                                                                    | 1                                                                                                    |
| Proietos                             |                                                                                                    |                                                                                                    |
| Projetos                             |                                                                                                    |                                                                                                    |
| Meus Projetos                        | Informar a ordem e o lítulo do plano                                                                                                    |                                                                                                    |
| Submeter Projetos                    | de Trabalho (Como no Anexo 1).                                                                                                    |                                                                                                    |
| Tornar-se Avaliador                  | Clicer on Selver                                                                                                    |                                                                                                    |
| Pré-avaliar Projetos                 | Salvar                                                                                                    |                                                                                                    |
| Avaliar Projetos                     |                                                                                                    |                                                                                                    |
| Indicar Avaliador por Projeto        |                                                                                                    |                                                                                                    |
| Gerenciar Supervisores               |                                                                                                    |                                                                                                    |
| Monitoramento                        |                                                                                                    |                                                                                                    |
| Solicitações de Cancelamento         |                                                                                                    |                                                                                                    |
| Interposição de Recursos             |                                                                                                    |                                                                                                    |
| > Cadastros                          |                                                                                                    |                                                                                                    |

| 💷 🕺 suap Projeto de Pesquisa - SU/ 🗙 🔰 |
|----------------------------------------|
|----------------------------------------|

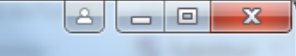

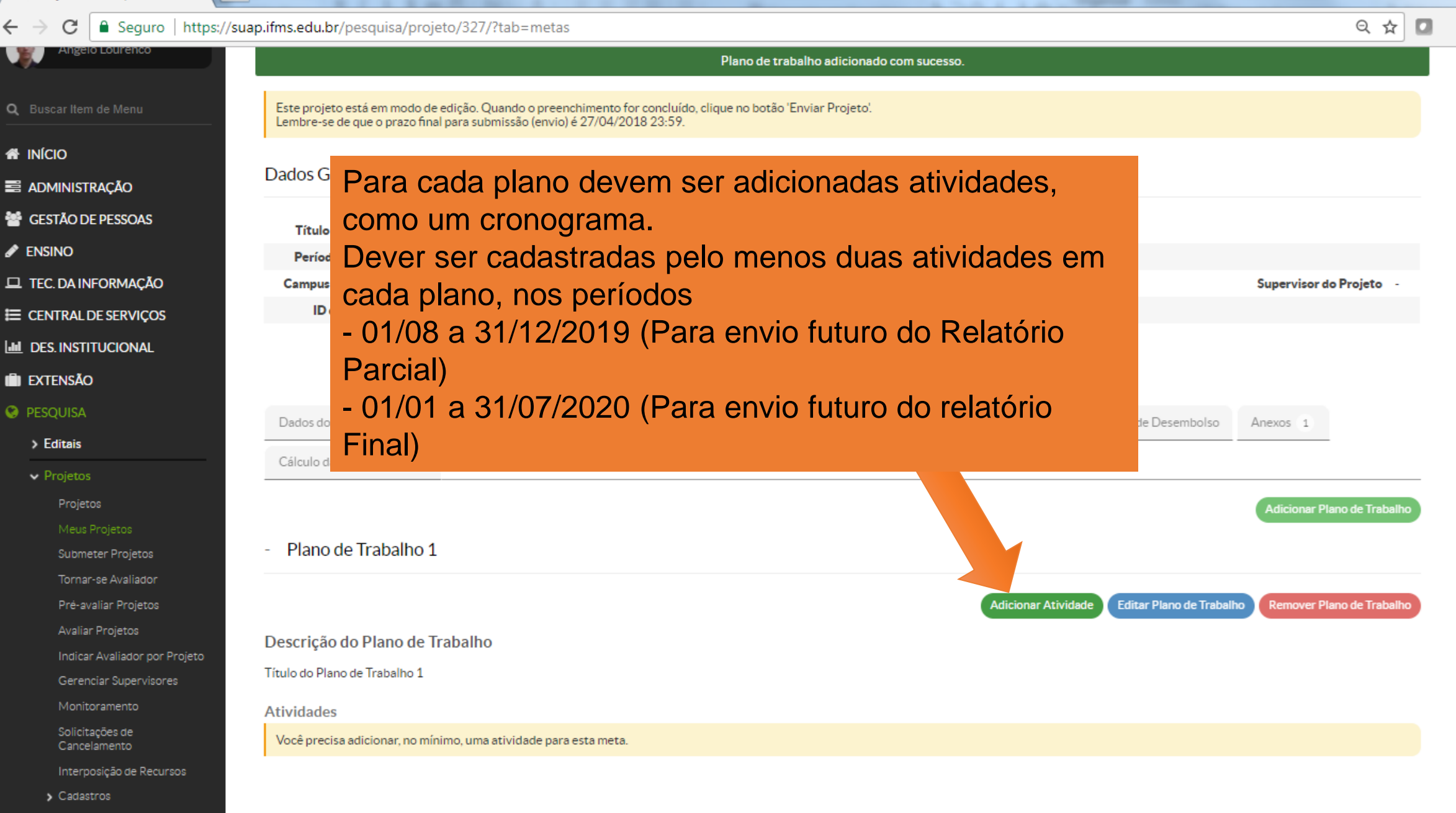

suap Projeto de Pesquisa - SU/ 🗙

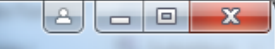

☆

Seguro https://suap.ifms.edu.br/pesguisa/projeto/327/?tab=metas Θ Em edição Adicionar Atividade INÍCIO Ordem: \* Informar a descrição (resumo) ADMINISTRAÇÃO Informe um número inteiro maior ou igual a 1 e os resultados esperados de GESTÃO DE PESSOAS Descrição: \* Devem ser conceituadas as atividades previstas cada atividade. Ex.: Revisão Bibliográfica, aquisição de materiais, montagem de protótipo ENSINO pesquisas de campo, testes... □ TEC. DA INFORMAÇÃO Supervisor do Projeto CENTRAL DE SERVIÇOS **DES.INSTITUCIONAL** O responsável pelo Plano 1 deve ser **III EXTENSÃO** obrigatoriamente o Coordenador. Resultados Esperados: \* Devem ser detalhados os resultados esperados para a atividade: > Editais Relatórios Parcial (Atividade 1) e Final (Atividade 2) Os demais planos podem atribuídos a outros docentes orientadores. Como Integrantes, além do orientador, Responsável: \* podem ser informados outros servidores. Angelo Cesar de Lourenco Integrantes da Atividade: Marcus Gabriel Baez Bassan Arcio Osshiro David Denner Dias Quinelato Angelo Cesar de Lourenco Informe as datas das atividades, observando a vigência Início da Execução: 4 01/07/2018 do edital: Fim da Execução: \* 31/12/2018 - 01/08 a 31/12/2019 (Para envio futuro do Relatório Parcial) Salvar - 01/01 a 31/07/2020 (Para envio futuro do relatório Final) > Relatórios

Remover Plano de Trabalho

Ŧ

## C Seguro https://suap.ifms.edu.br/pesquisa/projeto/327/?tab=metas

## Q☆ 🖸 :

#### Projetos

Projeto

#### Meus Projetos

- Submeter Projetos
- Tornar-se Avaliador
- Pré-avaliar Projetos
- Avaliar Projetos
- Indicar Avaliador por Projeto

Gerenciar Supervisores

Monitoramento

Solicitações de Cancelamento

Interposição de Recursos

Cadastros

#### > Relatórios

> Declarações

> CNPQ

#### 🗩 COMUNICAÇÃO SOCIAL

🕨 sair

|                                            |                                       |                                                              |        | Etapa editada com sucesso. |                     |             |               |             |               |
|--------------------------------------------|---------------------------------------|--------------------------------------------------------------|--------|----------------------------|---------------------|-------------|---------------|-------------|---------------|
|                                            |                                       |                                                              |        |                            |                     |             |               | Adicionar P | lano de Traba |
| - Plar                                     | no de Tr                              | abalho 1 - 01/07/18 até 31/                                  | /07/19 |                            |                     |             |               |             |               |
|                                            |                                       |                                                              |        |                            | Adicionar Atividade | Editar Plan | o de Trabalho | Remover P   | lano de Trab  |
|                                            |                                       |                                                              |        |                            |                     |             |               |             |               |
| Descriq                                    | ção do P                              | lano de Trabalho                                             |        |                            |                     |             |               |             |               |
| Descriç<br>Título do                       | çã <mark>o do P</mark><br>Plano de T  | lano de Trabalho<br>rabalho 1                                |        |                            |                     |             |               |             |               |
| Descriç<br><sub>lítulo do</sub><br>Ativida | ç <b>ão do P</b><br>Plano de T<br>des | lano de Trabalho<br>rabalho 1                                |        |                            |                     |             |               |             |               |
| Descriç<br><sub>lítulo do</sub><br>Ativida | ç <b>ão do P</b><br>Plano de T<br>des | Iano de Trabalho<br><sup>Tabalho</sup> 1<br><b>Planejado</b> |        |                            | Execut              | ado         |               |             |               |

De 01/07/2018

até 31/12/2018

De 01/01/2019

até 31/07/2019

### Plano de Trabalho 2 - 01/08/18 até 31/07/19

Devem ser conceituadas as atividades previstas

Ex.: Revisão Bibliográfica, aquisição de materiais Responsável: Angelo Cesar de Lourenco

Devem ser conceituadas as atividades previstas

Responsável: Angelo Cesar de Lourenco

Ex.: montagem de protótipo, pesquisas de campo,

| Adicionar Atividade | Editar Plano de Traball |
|---------------------|-------------------------|
|                     |                         |

Devem ser detalhados os resultados esperados

para a atividade 1: Aqui será postado o Relatório Parcial

Devem ser detalhados os resultados esperados

para a atividade 1: Aqui será postado o Relatório Final.

Descrição do Plano de Trabalho

testes, .

Título do Plano de Trabalho 2

#### Atividades

Cî 🗎 1

C 🗎

2

| Ações Ordem |           | Planejado                                                                                                    |                                 |                                                                  |                         | Executado  |         |             |   |
|-------------|-----------|----------------------------------------------------------------------------------------------------|---------------------------------|------------------------------------------------------------------|-------------------------|------------|---------|-------------|---|
|             | Descrição | Período                                                                                                    | Resultados Esperados            | Ação                                                             | Resultados<br>Esperados | Observação | Período | Comprovante |   |
| g 🏢         | 1         | Devem ser conceituadas as atividades previstas Ex.:<br>Revisão Bibliográfica, aquisição de materiais<br><b>Responsável:</b> David Denner Dias Quinelato | De 01/08/2018<br>até 31/12/2018 | Devem ser detalhados os resultados esperados para a atividade 1: |                         |            |         | -           | - |
| c 🗎         | 2         | Devem ser conceituadas as atividades previstas Ex.:<br>montagem de protótipo, pesquisas de campo, testes, .                                             | De 01/01/2019<br>até 31/07/2019 | Devem ser detalhados os resultados esperados para a atividade 2  |                         |            |         | -           | - |

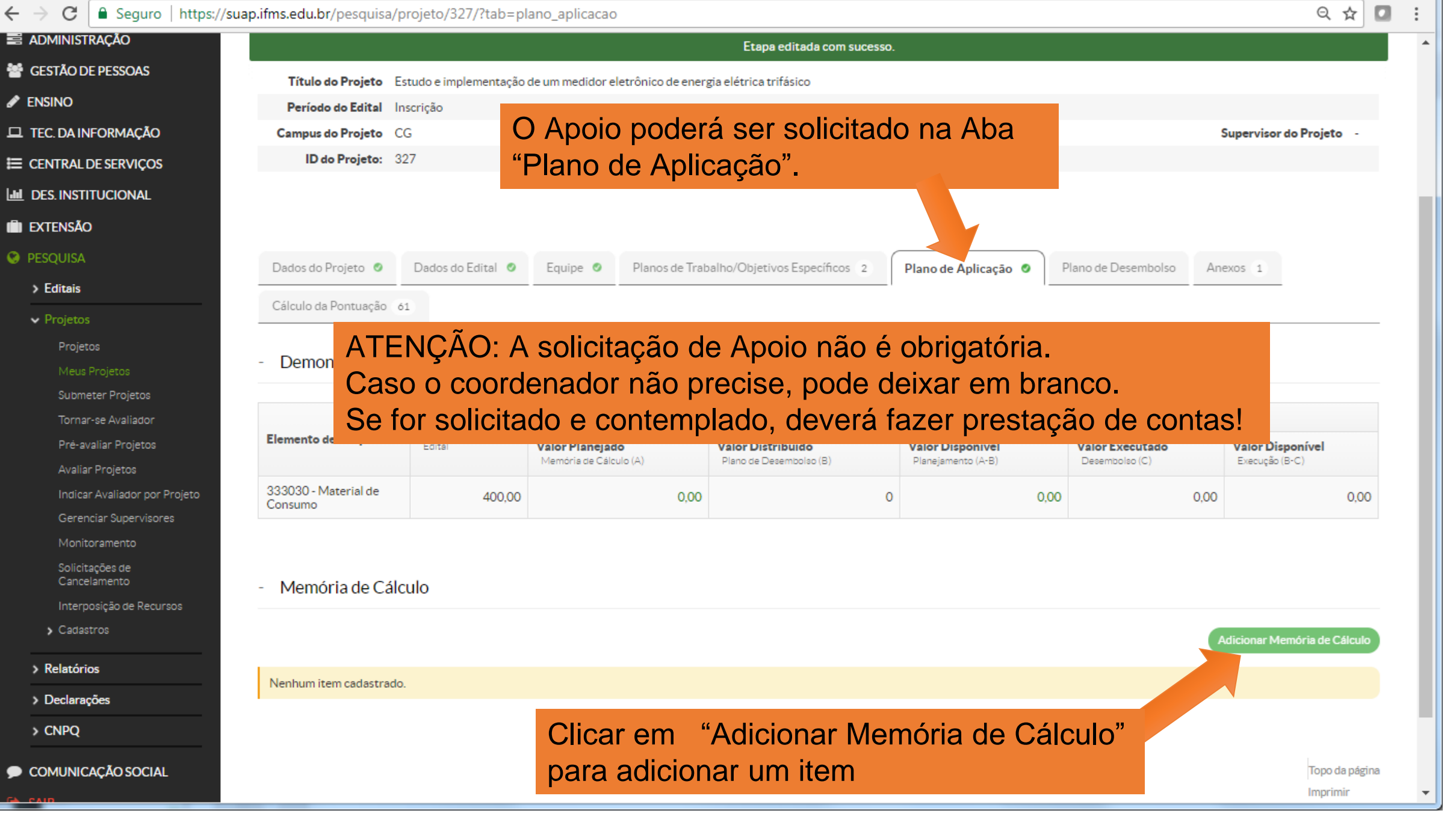

| suap | Projeto | de Pes | quisa - | SU/ | X |
|------|---------|--------|---------|-----|---|
|      | -       |        |         |     |   |

#### Seguro | https://suap.ifms.edu.br/pesquisa/projeto/327/?tab=plano\_aplicacao Q 🕁 C $\rightarrow$ ← ADMINISTRAÇÃO GESTÃO DE PESSOAS Título do Projeto Estudo e implementação de um medidor eletrônico de energia elétrica trifásico 8 Sensino Memória de Cálculo TEC. DA INFORMAÇÃO Supervisor do Projeto -E CENTRAL DE SERVICOS Adicionar Item - Selecionar a Despesa: 333030 Material de Consumo DES. INSTITUCIONAL **EXTENSÃO** Informar os campos: Despesa: \* 333030 - Material de Consumo V -Descrição, Unidade, Quantidade, Valor Unitário > Editais Descrição:\* Kit Arduíno Execução Valor Disponível Execução (B-C) Unidade de Medida: \* un 0.00 0.00 Quantidade: 1 Valor Unitário (R\$): \* 100,00 > Relatórios Salvar > Declarações Clicar em "Salvar" > CNPQ COMUNICAÇÃO SOCIAL Topo da página

Q 🕁

# ← → C Seguro | https://suap.ifms.edu.br/pesquisa/projeto/327/?tab=plano\_aplicacao Item adicionado com sucesso. Item sticonado com sucesso. PESOUISA

### > Editais

🗸 🗸 Projetos

- Projetos
- Meus Projetos
- Submeter Projetos
- Tornar-se Avaliador
- Pré-avaliar Projetos
- Avaliar Projetos
- Indicar Avaliador por Projeto
- Gerenciar Supervisores
- Monitoramento
- Solicitações de Cancelamento
- Interposição de Recursos
- Cadastros
- > Relatórios
- > Declarações
- > CNPQ
- Descritta Comunicação Social
- 🕩 sair

## - Demonstrativo do Plano de Aplicação/Memória de Cálculo e Desembolso

Equipe 🥝

Dados do Edital 🥥

Dados do Projeto 🥝

Legen

Cálculo da Pontuação 61

|                                 | Valor Reservado<br>Edital |                                           | Previsão                                     | Execução                               |                                   |                                    |
|---------------------------------|---------------------------|-------------------------------------------|----------------------------------------------|----------------------------------------|-----------------------------------|------------------------------------|
| Elemento de Despesa             |                           | Valor Planejado<br>Memória de Cálculo (A) | Valor Distribuído<br>Plano de Desembolso (B) | Valor Disponível<br>Planejamento (A-B) | Valor Executado<br>Desembolso (C) | Valor Disponível<br>Execução (B-C) |
| 333030 - Material de<br>Consumo | 400,00                    | 200,00                                    | 0                                            | 200,00                                 | 0,0                               | 0,0                                |

Plano de Aplicação 🖉

Plano de Desembolso

Anexos 1

Planos de Trabalho/Objetivos Específicos 2

# Valores máximos (conforme edital):

R\$200,00 para projetos apenas com estudantes de ensino médio (PIBIC-EM) R\$400,00 para projetos com ao menos 1 estudante de nível Superior (PIBIC, PIBIC-Af, PITIBI)

| Ações | Despesa                      | Descrição         | Unidade de Medida | Quantidade | Valor Unitário (R\$) | Total Orçado (R\$) | Total Executado (R\$) |
|-------|------------------------------|-------------------|-------------------|------------|----------------------|--------------------|-----------------------|
| c 💼   | 333030 - Material de Consumo | Sensor de umidade | un                | 1          | 30,00                | 30,00              | 0,0                   |
| C 🗎   | 333030 - Material de Consumo | Fio e cabos       | m                 | 50         | 1,00                 | 50,00              | 0,0                   |
| C 🗎   | 333030 - Material de Consumo | Resma A4          | Un                | 1          | 20,00                | 20,00              | 0,0                   |
| C 🗎   | 333030 - Material de Consumo | Kit Arduíno       | un                | 1          | 100,00               | 100,00             | 0,0                   |

Topo da página

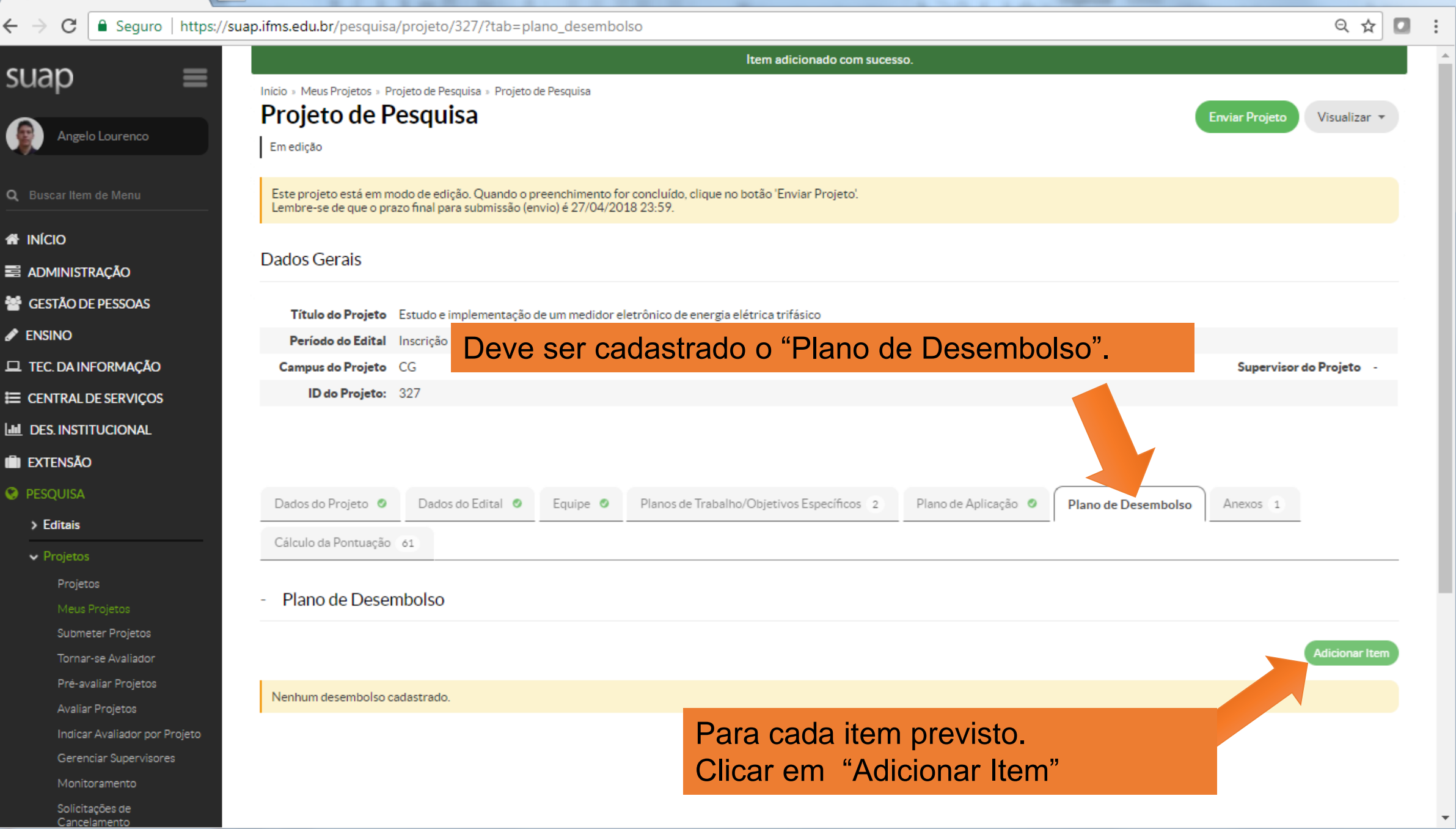

8 - 0 suap Projeto de Pesquisa - SU/ 🗙 Q Seguro | https://suap.ifms.edu.br/pesquisa/projeto/327/?tab=plano\_desembolso ☆ TEC. DA INFORMAÇÃO Campus do Proieto CG Supervisor do Projeto -ID do Projeto: 327 E CENTRAL DE SERVIÇOS DES. INSTITUCIONAL **EXTENSÃO** Planos de Trabalho/Objetivos Específicos 2 Plano de Aplicação 🥥 Plano de Desembolso 4 Dados do Projeto Dados do Edital 🛛 🖉 Equipe 🔘 > Editais Selecionar o Item. Adicionar Desembolso Informar o Mês e Ano previsto para a compra e o valor (deve ser o mesmo Mémoria de Cálculo: \* 333030 - Material de Consumo - Kit Arduíno do Plano de Aplicação). 333030 - Material de Consumo - Sensor de umidade Ano: 2018 • 333030 - Material de Consumo - Fio e cabos 333030 - Material de Consumo - Resma A4 Opções 333030 - Material de Consumo - Kit Arduíno Mês: 10 30.00 O mês 1 indica o primeiro mês do projeto 50.00 Valor (R\$): \* 100.00 Repetir Desembolso até o 100.00 mês: Deixe em branco se este desembolso não se repetirá nos meses subsequentes. > Relatórios Salvar > Declarações > CNPQ Clicar em "Salvar" COMUNICAÇÃO SOCIAL Topo da página MADE WITH django Desenvolvimento IFRN

X 8 MARK DOWN OF THE ADDRESS OF THE ADDRESS suap Projeto de Pesquisa - SU/ 🗙 Q 🕁 Seguro https://suap.ifms.edu.br/pesquisa/projeto/327/?tab=plano\_desembolso С ← Dados Gerais **ADMINISTRAÇÃO** GESTÃO DE PESSOAS Título do Projeto Estudo e implementação de um medidor eletrônico de energia elétrica trifásico ENSINO Período do Edital Inscrição **I** TEC. DA INFORMAÇÃO Campus do Projeto CG Supervisor do Projeto ID do Projeto: 327 CENTRAL DE SERVIÇOS **DES. INSTITUCIONAL EXTENSÃO** PESOUISA Dados do Proieto 🥝 Dados do Edital 🥥 Equipe 🥝 Planos de Trabalho/Objetivos Específicos 2 Plano de Aplicação 🥥 Plano de Desembolso 4 Anexos 1 > Editais Cálculo da Pontuação 61 Projetos Plano de Desembolso Submeter Projetos Adicionar Item Tornar-se Avaliador Pré-avaliar Proietos Memória de Cálculo Ano Mês Valor Valor Executado Valor Disponível Opções Ações Avaliar Projetos Indicar Avaliador por Projeto C 🗎 333030 - Material de Consumo - Sensor de umidade 2018 10 30.00 0.00 30.00 Gerenciar Gasto Gerenciar Supervisores C 🛍 333030 - Material de Consumo - Fio e cabos 2018 10 50.00 0.00 50.00 Gerenciar Gasto CÎ 333030 - Material de Consumo - Resma A4 10 20.00 0.00 2018 20.00 Gerenciar Gasto Solicitações de Cancelamento C 🗎 333030 - Material de Consumo - Kit Arduíno 10 100.00 2018 0.00 100,00 Gerenciar Gasto Interposição de Recursos > Cadastros Após a futura aquisição dos produtos, > Relatórios a prestação de contas será realizada > Declarações na opção "Gerenciar Gasto" > CNPQ COMUNICAÇÃO SOCIAL Topo da página

🤉 💷 🕺 swap 🛛 Projeto de Pesquisa - SU/ 🗙

Cancelamento

![](_page_32_Picture_2.jpeg)

![](_page_33_Picture_0.jpeg)

![](_page_34_Picture_0.jpeg)

![](_page_35_Picture_0.jpeg)